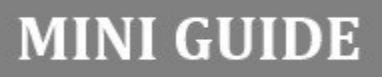

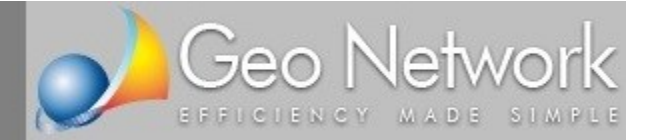

## NOVA Studio Tecnico

## Compilazione dei nuovi modelli unici per l'edilizia (Permesso di costruire, SCIA, CIL e CILA)

In questo documento verrà illustrata la corretta procedura per la compilazione dei modelli unici per l'edilizia previsti dal D.L. 90/2014 convertito dalla Legge 11/08/2014, n. 114 (Pdc e SCIA) e dalla Legge 11/11/2014, n. 164, di conversione del D.L. 12/09/2014, n. 133 (CIL e CILA)

**Passo 1** - Al momento della creazione di una nuova pratica, selezionare una delle nuove tipologie previste (Richiesta di permesso di costruire, SCIA, CIL o CILA).

| Creazione nuova pratica |                                                                                                    |
|-------------------------|----------------------------------------------------------------------------------------------------|
| STUDIO TECNICO          | Selezionare una tipologia di pratica dall'elenco sottostante, al fine di<br>predisporre il relativo iter e la documentazione necessaria.<br>PRATICHE PRESSO UFFICI COMUNALI (MODELLI UNICI EDILIZIA)<br>S.C.I.A. (Segnalazione certificata di inizio attività) (MODELLI UNICI EDILIZIA)<br>Richiesta di permesso di costruire (MODELLI UNICI EDILIZIA)<br>C.I.L. (Comunicazione di inizio lavori in edilizia libera) (MODELLI UNICI EDILIZIA)<br>C.I.L.A. (Comunicazione di inizio lavori asseverata in edilizia libera) (MODELLI UNICI EDILIZIA)<br>PRATICHE PRESSO UFFICI COMUNALI<br>PRATICHE PRESSO UFFICI COMUNALI<br>PRATICHE PRESSO UFFICI COMUNALI<br>PRATICHE PRESSO AGENZIA DELLE ENTRATE<br>PRATICHE PRESSO AGENZIA DEL TERRITORIO<br>VARIE |
|                         | <u>Avanti</u> > Annulla                                                                                                    |

**Passo 2 -** Inserire le parti ed i tecnici incaricati prelevandoli dai soggetti già presenti nell'archivio di NOVA Studio Tecnico (o imputandoli ex-novo)

| 🔒 NOVA Studio Tecnico            | 1      |                                                |                                            |                      |                                   |                   | _ 0 <mark>_</mark> ×          |  |  |  |
|----------------------------------|--------|------------------------------------------------|--------------------------------------------|----------------------|-----------------------------------|-------------------|-------------------------------|--|--|--|
| <u>File M</u> odifica Stampe Str | rument | i <u>?</u>                                     |                                            |                      |                                   |                   |                               |  |  |  |
| 🔊 🖻 🖪 🖪 👘 🖛                      | +   -  | 😵 Operazioni 🖌 🖳 🕅                             | n                                          |                      |                                   |                   |                               |  |  |  |
|                                  | -   -  |                                                | IL.                                        |                      |                                   |                   |                               |  |  |  |
| Soggetti                         | *      | 🝷 Dettaglio pratica [Ristrut                   | urazione Viale Mazzini - Sa                | arzana] - Righetti   | i Lamberto                        |                   |                               |  |  |  |
| Elenco soggetti                  |        | Torpa al registro pratiche                     |                                            |                      |                                   |                   |                               |  |  |  |
| Ricerche avanzate                |        |                                                |                                            |                      |                                   |                   |                               |  |  |  |
| Ricerca inertestuale             |        | Dati generali Immobili I                       | Pratiche edilizie   Iter della             | pratica Docu         | menti Repertorio te               | ematico Registro  | o contatti 🛛 Analisi econ 🔍 🕨 |  |  |  |
|                                  | _      | Descrizione breve: Ristrutturazi               | one Viale Mazzini - Sarzana                |                      | A firma di: LAMBE                 | RTO               | •                             |  |  |  |
| Attività                         | *      | Data di apertura: 12/03/2015                   | 5 🔻 Priorità:                              | Da valutare          | <ul> <li>Stato: IN COF</li> </ul> | SO                | ▼                             |  |  |  |
| Acceda                           |        | Data di chiusura:                              | <ul> <li>Archivio pratiche: 001</li> </ul> | 1/2015 Archivic      | o storico:                        | Archivio disegni: |                               |  |  |  |
| Nukaian uffici                   |        | Dati ufficio tecnico: Comune di                | Sarzana (SP), Piazza Matteotti 1           | - Sportello Unico Ed | dilizia                           |                   | •••                           |  |  |  |
| Rubrica umo                      |        | Oggetto della pratica                          |                                            |                      | Note                              |                   |                               |  |  |  |
|                                  |        | Diversa distribuzione spazi intern             |                                            |                      |                                   |                   |                               |  |  |  |
| Besta interna                    |        |                                                |                                            |                      |                                   |                   |                               |  |  |  |
| Posta Interna                    |        |                                                |                                            |                      |                                   |                   |                               |  |  |  |
| Pratiche                         | \$     |                                                |                                            |                      |                                   |                   |                               |  |  |  |
| 🖃 🚯 Registro pratiche            |        | Parti (soggetti della pratica)                 |                                            |                      |                                   |                   |                               |  |  |  |
| — 🜇 Pratiche in corso            |        | Nominativo Qualità                             |                                            |                      |                                   |                   |                               |  |  |  |
| Pratiche sospese                 |        | POZZO ELISA (PZZLSE75A44E463K) comproprietaria |                                            |                      |                                   |                   |                               |  |  |  |
| Pratiche chiuse                  |        | RIGHETTI LAMBERTO (RGHLI                       | comproprietario                            | proprietario 🗹       |                                   |                   |                               |  |  |  |
| Pratiche annullate               | _      |                                                |                                            |                      |                                   |                   | _                             |  |  |  |
| Repertorio telematico            | *      |                                                |                                            |                      |                                   |                   | <b></b>                       |  |  |  |
| Modulistica PDF                  | ×      | Organigramma (professionis                     | ti e tecnici incaricati)                   |                      |                                   |                   |                               |  |  |  |
|                                  |        | Progettista architettonico:                    | SUDANO STEFANO                             |                      | Direttore lavori architettor      | verdoni A         | LBERTO 📄 … 🗙                  |  |  |  |
| Parcellazione                    | ×      | Progettista strutturale:                       | BELLUCCI GIANFRANCO                        |                      | Direttore lavori strutturale      | BELLUCCI G        | ilanfranco 📄 ···· 🗙           |  |  |  |
| Contabilità                      | ×      | Progettista impianti:                          |                                            | <u>∎</u> … ×         | Direttore lavori impianti:        |                   | 🗎 … X                         |  |  |  |
| Oneri concessori                 | ×      | Coord. sicurezza progettazione:                | PICCIONE ENRICO                            |                      | •• X Coord. sicurezza esecuzione: |                   | 🗋 … X                         |  |  |  |
| 01011 001803011                  |        | Responsabile dei lavori:                       | SUDANO STEFANO                             |                      | Collaudatore:                     |                   | 🗎 … X                         |  |  |  |
|                                  |        | Direttore di cantiere:                         |                                            | <u> </u>             |                                   |                   |                               |  |  |  |
|                                  |        | Direttore tecnico:                             | Geologo:                                   |                      |                                   |                   |                               |  |  |  |
|                                  |        | Medico competente:                             | SADINA I SONADDO                           |                      | Rappresentante dei lavoi          | ator:             | ii … ×                        |  |  |  |
|                                  |        | Certificatore energetico:                      | FARINA LEUNARDU                            |                      | ASL competente:                   |                   | •                             |  |  |  |
|                                  |        | Impresa appaltatrice:                          |                                            |                      |                                   |                   |                               |  |  |  |
|                                  |        |                                                | LAMBERTO                                   | 10//                 | NAPTS109\Public\NOVA              | \GEO              | MAIU NUM                      |  |  |  |

**Passo 3** - All'interno della sezione immobili indicare almeno il comune di ubicazione e la relativa provincia (in tal modo verranno utilizzati i modelli regionali adeguati).

**Passo 4** - All'interno dell'iter della pratica, fra gli elaborati architettonici, sono presenti la compilazione del modello e della relativa asseverazione (se necessaria). I comandi per la preparazione dei modelli sono disponibili anche nel menu *Stampe*.

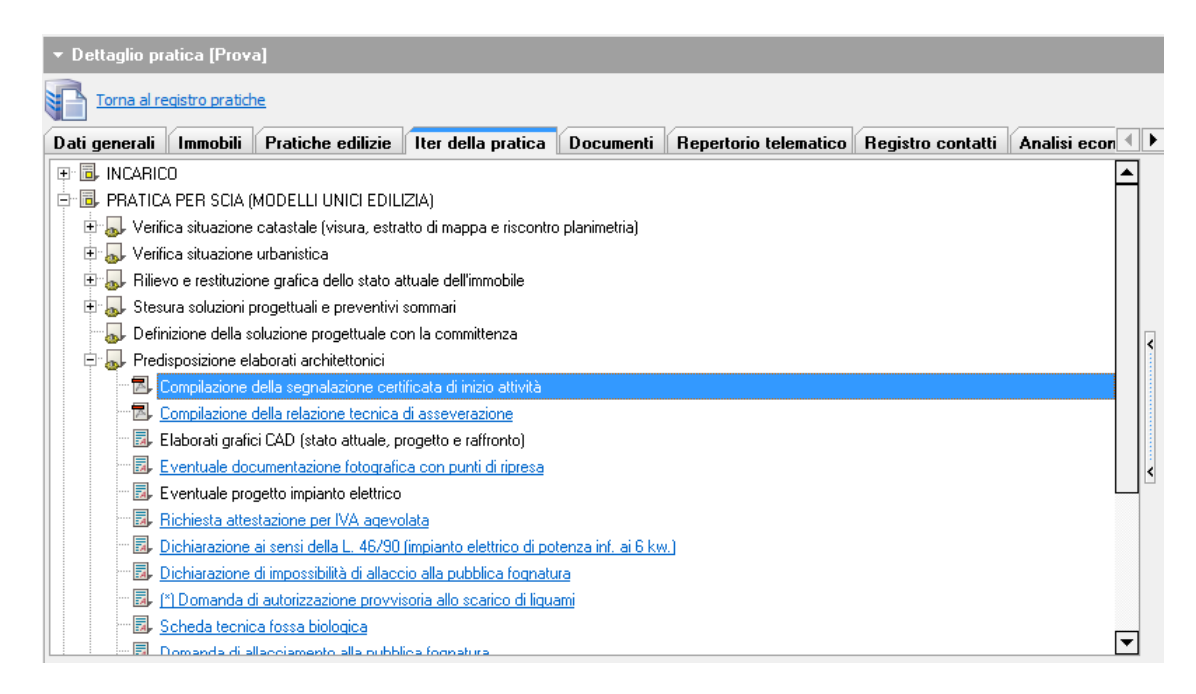

**Passo 5** - Con un doppio click, verranno automaticamente prodotti i relativi file PDF già comprensivi dei dati anagrafici delle parti, dei tecnici incaricati, dei dati relativi all'immobile ed alle opere da eseguire. Il PDF così prodotto è direttamente compilabile, nelle altre sue parti, con Acrobat Reader.

| 🔁 Richiesta di permesso di costruire.PDF - Adobe Reader 📃 🗇 💻 🏧               |          |                      |            |                                                              |                                                                                                    |       |                |                               |        |             |  |   |
|-------------------------------------------------------------------------------|----------|----------------------|------------|--------------------------------------------------------------|----------------------------------------------------------------------------------------------------|-------|----------------|-------------------------------|--------|-------------|--|---|
| File                                                                          | Modifica | Vista                | Finestra ? |                                                              |                                                                                                    |       |                |                               |        |             |  | × |
| Compilare il modulo seguente. È possibile salvare i dati inseriti nel modulo. |          |                      |            |                                                              |                                                                                                    |       |                | 📑 Evidenzia campi esistenti   |        |             |  |   |
|                                                                               |          | Al Comune di BARZANA |            |                                                              |                                                                                                    |       | Pr<br>de<br>Pr | atica ediliz<br>I<br>otocollo |        |             |  |   |
|                                                                               |          |                      | L          | Indirizzo <b>PIAZZA</b><br>PEC / Posta ele                   | MATTEOTTI 1<br>ttronica ut_sarzana@pec.it                                                                                                    |       |                |                               |        |             |  |   |
|                                                                               |          |                      | L          | (ar<br>DATI DEL TITOL<br>Cognome e<br>Nome<br>codice fiscale | RICHIESTA DI PERMESSO DI COSTRUIRE<br>(art. 20, d.P.R. 6 giugno 2001, n. 380 – artt. 7, d.P.R. 7 settembre 2010, n. 160)         DATI DEL TITOLARE         (in caso di più titolari, la sezione è ripetibile nell'allegato "SOGGETTI CONVOLTI")         Cognome e<br>Nome         PISEETTI LUIGI |       |                |                               |        |             |  |   |
|                                                                               |          |                      |            | nato a                                                       | LA SPEZIA                                                                                                    | prov. | SP             | stato                         | ITALIA |             |  |   |
|                                                                               |          |                      |            | nato il<br>residente in                                      | 1 1 0 4 1 9 6 8<br>SARZANA                                                                                                    | prov. | SP             | stato                         | ITALIA |             |  |   |
|                                                                               |          |                      |            | indirizzo<br>PEC / posta                                     | VIALE MAZZINI                                                                                                    |       | n.             | 29                            | C.A.P. | 19038       |  |   |
|                                                                               |          |                      |            | Telefono fisso /<br>cellulare                                | 0187627164 - 3928302136                                                                                                    |       |                |                               |        |             |  |   |
|                                                                               |          |                      |            | DATI DELLA DITTA O SOCIETA'                                  |                                                                                                    |       |                |                               |        | (eventuale) |  |   |
|                                                                               |          |                      |            | in qualità di                                                |                                                                                                    |       |                |                               |        |             |  |   |